# REKRUTACJA NA STUDIA PODYPLOMOWE W SYSTEMIE IRK

#### INSTRUKCJA DLA KANDYDATÓW

Opracowali: Remigiusz Ciemiński, Marta Jankowska CENTRUM INFORMATYCZNE UAM Data dokumentu: 17 maja 2022 r., (aktualizacja: 17.04.2023 r., 11.05.2023 r.)

### ZAŁOŻENIE KONTA IRK

1. W celu założenia konta w systemie IRK należy wejść na stronę <u>https://usosirk.amu.edu.pl/pl/home/</u> oraz kliknąć przycisk *utwórz konto*.

| 🗖 🗛 🛛 🌔 Unia Europejska                                | 1                                |             | 🔿 zalogu | j się 🛛 🛃 utwórz ko | nto 👰 Polski 🗸 |
|--------------------------------------------------------|----------------------------------|-------------|----------|---------------------|----------------|
| Uniwersytet<br>IM. Adama Mickiewicza<br>UAM w Poznaniu | REKRUTACJA                       |             |          |                     |                |
|                                                        |                                  | Aktualności | Oferta   | Jednostki           | Rekrutacja     |
| Informacje dotyczące                                   | e przetwarzania danych osobowych | 1           |          |                     |                |

Rysunek 1. Utwórz konto.

- 2. Należy zaakceptować Informacje dotyczące przetwarzania danych osobowych.
- 3. Następnie należy wpisać swój adres mailowy oraz hasło. Na podany adres mailowy zostanie wysłany link aktywacyjny.
- 4. Po kliknięciu w link, konto staje się aktywne i można się zalogować. W przypadku problemów z odbiorem linku aktywacyjnego prosimy o kontakt poprzez pracowników wydziałowych.

### UZUPEŁNIENIE DANYCH KANDYDATA

W celu uzupełnienia potrzebnych w rekrutacji danych osobowych należy:

- 1. Zalogować się do IRK.
- 2. Przejść do zakładki *moje konto.*
- 3. Przejść do zakładki *Formularze osobowe.*
- 4. Kliknąć w link *Podstawowe dane osobowe.*

|                                     | Jnia Europejska      |                           |           |            |               | 🛛 🜲  🛎 moje      | konto 🕞 wyloguj           | się 🔞 Polski 🗸 |
|-------------------------------------|----------------------|---------------------------|-----------|------------|---------------|------------------|---------------------------|----------------|
| Uniwersyt<br>IM. Adamal<br>WPOZNANI | et<br>Mickiewicza RE | K R U T A C J A           |           |            |               |                  |                           | 12             |
|                                     | I                    |                           |           |            | Aktualności   | Oferta           | Jednostki                 | Rekrutacja     |
| <b>☆</b> → Moje konto               |                      |                           |           |            |               |                  |                           |                |
| Moje konto                          |                      |                           |           |            |               |                  |                           |                |
| Ustawienia konta                    | Formularze osobowe   | Zgłoszenia rekrutacyjne   | Płatności | Wiadomości | Powiadomienia | Klauzule i zgody |                           | Pomoc          |
| Formularze os                       | obowe                | •                         |           | 0          | F             |                  | 8=                        |                |
| Podstaw<br>dan<br>osobo             | vowe A<br>e k<br>we  | dres i dane<br>contaktowe | Zd        | jęcie      | Wykszt        | ałcenie          | Dodatko<br>dane<br>osobov | owe<br>ve      |

Rysunek 2. Dane osobowe.

#### 5. Uzupełnić wszystkie widoczne pola:

|                                                                           |                                                             |                    | ,                       |                                      |
|---------------------------------------------------------------------------|-------------------------------------------------------------|--------------------|-------------------------|--------------------------------------|
| Podstawowe dane osobo                                                     | we                                                          |                    |                         |                                      |
| pisując swoje dane osobowe, par                                           | niętaj, że w przypadku przyjęcia                            | na studia trafią o | ne do systemu obsług    | i toku studiów, będą wyświetlane     |
| wydawanych przez uczelnię dok                                             | umentach. W języku polskim naz                              | wy własne (takie   | jak imię, nazwisko, na  | zwa miasta) pisze się od wielkiej li |
| zystkie. Nie używaj cyrylicy ani cl<br>okół łącznika. Na przykład: Janina | hińskich znaków, zamiast nich za<br>Maria Nowak-Kowalewska. | stosuj odpowied    | nią transkrypcję na alf | abet łaciński. W przypadku podwó     |
|                                                                           |                                                             |                    |                         |                                      |
| Pola oznaczone symbolem gwiazdł                                           | ki są wymagane.                                             |                    | 🖺 Zapisz                |                                      |
| lmię*                                                                     | Adam                                                        |                    | 4 楹0                    |                                      |
| Drugie imię                                                               |                                                             |                    | 0 / 40                  |                                      |
|                                                                           | Jeśli nie posiadasz drugiego imi                            | enia, pozostaw t   | o pole puste.           |                                      |
| Nazwisko*                                                                 | Nowak                                                       |                    | 5 / 40                  |                                      |
| Numer PESEL                                                               | 1111111111                                                  |                    | 11 / 11                 |                                      |
|                                                                           | Jeśli nie posiadasz numeru PESI                             | EL, to nie wypełn  | iaj tego pola.          |                                      |
| Płeć                                                                      | mężczyzna                                                   |                    | ~                       |                                      |
| Data urodzenia                                                            | 05.07.1954                                                  |                    | ۲                       |                                      |
| Miejsce urodzenia                                                         | Poznań                                                      |                    | 6 / 60                  |                                      |
| Kraj urodzenia                                                            | Polska                                                      |                    | ~                       |                                      |
| Posiadam obywatelstwo                                                     | tak                                                         |                    | ~                       |                                      |
| polskie                                                                   |                                                             |                    |                         |                                      |
|                                                                           |                                                             |                    |                         |                                      |

Rysunek 3. Dane osobowe.

6. Przejść do zakładki Adresy i dane kontaktowe, uzupełnić wszystkie widoczne pola:

| Dadatawawa dana asahawa                                                                                   |                                                                                                    | 🔿 Zdiacia                              | Mideatalaania                                        |                                                                              |                                                                                    |
|----------------------------------------------------------------------------------------------------|----------------------------------------------------------------------------------------------------|----------------------------------------|------------------------------------------------------|------------------------------------------------------------------------------|------------------------------------------------------------------------------------|
| Podstawowe dane osobowe                                                                                   | Adres I dane kontaktowe                                                                               |                                        | vvykształcenie                                       | Dodatkowe dane osobowe                                                       |                                                                                    |
| Adres i dane kontaktowe                                                                                   |                                                                                                    |                                        |                                                      |                                                                              |                                                                                    |
| Wpisując swoje dane osobowe, pa<br>języku polskim nazwy własne (taki<br>nich zastosuj odpowiednią transkr | miętaj, że po pomyślnym rozpatr:<br>e jak nazwa miasta, ulicy) pisze si<br>ypcję na alfabet łaciński. | zeniu zgłoszenia<br>ę od wielkiej lite | a trafią one do systemó<br>ry. Tylko pierwsza litera | v uczelni i będą drukowane na wydav<br>ma być wielka, nie wszystkie. Nie uży | vanych przez uczelnię dokumentach. W<br>waj cyrylicy ani chińskich znaków, zamiast |
| * – Pola oznaczone symbolem gwia:                                                                         | zdki są wymagane.                                                                                     |                                        | 🖺 Zapisz                                             |                                                                              |                                                                                    |
| Dane kontaktowe                                                                                           |                                                                                                    |                                        |                                                      |                                                                              |                                                                                    |
| Adres e-mail                                                                                              | marjan25@amu.edu.pl<br>Aby ustawić nowy adres, przejd:<br>mail.                                       | ź na stronę zmia                       | 19 / 254<br>any adresu e-                            |                                                                              |                                                                                    |
| Numer telefonu *                                                                                          | +48                                                                                                   |                                        | 15/20                                                |                                                                              |                                                                                    |
| Alternatywny numer telefonu                                                                               |                                                                                                    |                                        | 0/20                                                 |                                                                              |                                                                                    |
| Ustawienia wiadomości                                                                                     |                                                                                                    |                                        |                                                      |                                                                              |                                                                                    |
| Udostępnij adres e-mail                                                                                   |                                                                                                    |                                        |                                                      |                                                                              |                                                                                    |
| Udostępnij numer telefonu                                                                                 |                                                                                                    |                                        |                                                      |                                                                              |                                                                                    |
|                                                                                                    |                                                                                                    |                                        | 11                                                   |                                                                              |                                                                                    |
| Adres zamieszkania                                                                                        |                                                                                                    |                                        |                                                      |                                                                              |                                                                                    |
| Państwo *                                                                                                 | Polska                                                                                                |                                        | ~                                                    |                                                                              |                                                                                    |
| Kod pocztowy*                                                                                             | 60-685                                                                                                |                                        | 6/6                                                  |                                                                              |                                                                                    |
| Miejscowość *                                                                                             | Poznań                                                                                                |                                        | 6/60                                                 |                                                                              |                                                                                    |
| Rodzaj miejscowości *                                                                                     | miasto                                                                                                |                                        | ~                                                    |                                                                              |                                                                                    |
| Ulica                                                                                                    | Opieńskiego<br>W przypadku miejscowości, w k<br>nazwy ulicy, prosimy zostawić to                      | tórych adresy ni<br>o pole puste.      | 11 / 80<br>ie zawierają                              |                                                                              |                                                                                    |
| Numer budynku *                                                                                           | 1                                                                                                    |                                        | 1/20                                                 |                                                                              |                                                                                    |
| Numer mieszkania                                                                                          |                                                                                                    |                                        | 0/20                                                 |                                                                              |                                                                                    |
| Adres korespondencyjny                                                                                    |                                                                                                    |                                        |                                                      |                                                                              |                                                                                    |
| Adres korespondencyjny inny<br>niż zamieszkania                                                           |                                                                                                    |                                        |                                                      |                                                                              |                                                                                    |
|                                                                                                    |                                                                                                    |                                        | 🖺 Zapisz                                             |                                                                              |                                                                                    |

Rysunek 4. Adres.

- 7. Przejść do zakładki *Wykształcenie*, uzupełnić wymienione poniżej dane.
  - a) W części *Wykształcenie średnie Kraj ukończonej szkoły* (pozostałe dane są opcjonalne),

|                                                                                                    | Adres i dane kontaktowe                              | 🖸 Zdjęcie            | 🞓 Wykształcenie            | Dodatkowe dane osobowe                |                                             |
|----------------------------------------------------------------------------------------------------|------------------------------------------------------|----------------------|----------------------------|---------------------------------------|---------------------------------------------|
| Wykształcenie                                                                                             |                                                      |                      |                            |                                       |                                             |
| sujac swoje dane, namjetaji że j                                                                          | o pomyćlovo rozpatrzeniu zało                        | szenia trafia one    | do systemów uczelni i l    | ada drukowane na wydawanych pr        | zez uczelnie dokumentach. W jezyku          |
| sując swoje dane, parnętaj, że<br>skim nazwy własne (takie jak na                                         | zwa szkoły, miasta) pisze się od v                   | vielkiej litery. Tyl | ko pierwsza litera ma by   | ć wielka, nie wszystkie. Nie używaj c | yrylicy ani chińskich znaków, zamiast nie   |
| osuj odpowiednią transkrypcję                                                                             | na alfabet łaciński. W numerach                      | dokumentów nie       | e umieszczaj spacji ani i  | nnych znaków przestankowych.          |                                             |
| Pola oznaczone symbolem owiaz                                                                             | dki sa wymagane                                      |                      |                            |                                       | 🖪 Zanis                                     |
| rola oznaczone symbolem gwaz                                                                              | an są nymogane.                                      |                      |                            |                                       |                                             |
| Szkoła średnia                                                                                            |                                                      |                      |                            |                                       |                                             |
| Rodzaj ukończonej szkoły                                                                                  |                                                      |                      |                            |                                       |                                             |
| Nazwa ukończonej szkoły                                                                                   |                                                      |                      |                            |                                       | 07                                          |
|                                                                                                    | Zacznij wpisywać nazwę szkoły,                       | aby system wyśw      | vietlił listę podpowiedzi. | Możesz wpisać nazwę miejscowości      | , aby wyświetlić listę szkół, które się w n |
|                                                                                                    | znajdują. Np. po wpisaniu Wars<br>wpisać ja recznie. | zawa xxi' system     | n podpowie listę szkoł z   | warszawy, które mają w nazwie 'XXI'   | . Jesii szkoły nie ma na liście, możesz     |
|                                                                                                    | 1 J C                                                |                      |                            |                                       | 0                                           |
| Mieiscowość ukończonei                                                                                    |                                                      |                      |                            |                                       |                                             |
| Miejscowość ukończonej<br>szkoły                                                                          |                                                      |                      |                            |                                       |                                             |
| Miejscowość ukończonej<br>szkoły<br>Kraj ukończonej szkoły *                                              | Polska                                               |                      |                            |                                       |                                             |
| Miejscowość ukończonej<br>szkoły<br>Kraj ukończonej szkoły *<br>Uniwersytet im. Adama Mic                 | Polska<br>kiewicza w Poznaniu                        |                      |                            |                                       |                                             |
| Miejscowość ukończonej<br>szkoły<br>Kraj ukończonej szkoły *<br>Uniwersytet im. Adama Mic<br>Numer albumu | Polska<br>kiewicza w Poznaniu                        |                      |                            |                                       | 0                                           |

Rysunek 5. Wykształcenie - szkoła średnia.

## b) Przejść do dodawania *Wykształcenia wyższego* i uzupełnić wszystkie widoczne pola,

| $ \rightarrow Moje konto \rightarrow Formularze oso$ | bowe → Wykształcenie → Edytuj dokument                                                                                                    |                                               |
|------------------------------------------------------|----------------------------------------------------------------------------------------------------|-----------------------------------------------|
| Dyplom licencjat                                     | a                                                                                                    |                                               |
| – Pola oznaczone symbolem gwiaz                      | dki są wymagane.                                                                                                    | 🖺 Zapisz                                      |
| Rodzaj dokumentu                                     | Dyplom licencjata                                                                                                    | 📑 Edytuj wyniki egzaminów                     |
| Rok uzyskania dokumentu *                            | 2019<br>Rok dokumentu powinien zgadzać się z datą wydania. Jeśli nie masz jeszcze dokumentu, ale otrzymasz go w najbliżs                                                 | szym czasie, wpisz obecny rok.                |
| Numer dokumentu                                      | 15/2019<br>W numerze nie powinna występować spacja.                                                                                                    | 7 / 200                                       |
| Data wydania                                         | 19.09.2019                                                                                                    | ٥                                             |
| Rodzaj instytucji<br>wystawiającej                   | Uczelnia wyższa (publiczna)                                                                                                    | ~                                             |
| Nazwa instytucji<br>wystawiającej                    | Uniwersytet im. Adama Mickiewicza w Poznaniu<br>Możesz wpisać nazwę miejscowości, aby wyświetlić listę instytucji, które się w niej znajdują. Jeśli instytucji nie ma na | 44 / 200<br>liście, możesz wpisać ją ręcznie. |
| Miejsce wydania                                      | Poznań                                                                                                    | 6 / 80                                        |
| Kraj wydania *                                       | Polska                                                                                                    | ~                                             |
| Komentarz                                            | Jeśli dodajesz dokument nieznanego typu, koniecznie go opisz!                                                                                                    | 0 / 500                                       |
|                                                      |                                                                                                    | 🕽 Zapisz i wróć 🖺 Zapisz                      |
|                                                      | Plik nie jest wymagany dla tego dokumentu. Maksymalna liczba plików: 1.                                                                                                  |                                               |
|                                                      | 🕒 Dodaj plik                                                                                                    |                                               |

Rysunek 6. Wykształcenie wyższe.

c) Przejść do zakładki *Dodatkowe dane osobowe* i dodać informacje o dokumencie tożsamości.

| Podstawowe dane osobowe                                                                                      | • Adres i dane kontaktowe                                                                                 | D Zdjęcie                                                 | 🞓 Wykształcenie                                                                     | Dodatkowe dane osobowe                                                                                             |                                                                                    |
|----------------------------------------------------------------------------------------------------|----------------------------------------------------------------------------------------------------|-----------------------------------------------------------|-------------------------------------------------------------------------------------|----------------------------------------------------------------------------------------------------|------------------------------------------------------------------------------------|
| Dodatkowe dane osobowe                                                                                       | 2                                                                                                    |                                                           |                                                                                     | -                                                                                                    |                                                                                    |
| Wpisując swoje dane osobowe, pan<br>języku polskim nazwy własne (takie<br>nich zastosuj odpowiednią transkry | niętaj, że po pomyślnym rozpatr:<br>jak imię, nazwa miasta) pisze się<br>pcję na alfabet łaciński. W nume | zeniu zgłoszenia<br>ę od wielkiej liter<br>rrach dokument | i trafią one do systemów<br>ry. Tylko pierwsza litera i<br>ów nie umieszczaj spacji | v uczelni i będą drukowane na wydat<br>ma być wielka, nie wszystkie. Nie uży<br>i ani innych znaków przestankowych | wanych przez uczelnię dokumentach. W<br>waj cyrylicy ani chińskich znaków, zamiast |
| * – Pola oznaczone symbolem gwiazo                                                                           | dki są wymagane.                                                                                          |                                                           | 🖺 Zapisz                                                                            |                                                                                                    |                                                                                    |
| Dokument tożsamości                                                                                          |                                                                                                    |                                                           |                                                                                     |                                                                                                    |                                                                                    |
| Rodzaj dokumentu *                                                                                           | dowód osobisty                                                                                            |                                                           | ~                                                                                   |                                                                                                    |                                                                                    |
| Seria i numer dokumentu *                                                                                    | AAA247473                                                                                                 |                                                           | 9 / 20                                                                              |                                                                                                    |                                                                                    |
|                                                                                                    | To pole powinno zawierać wyłąc                                                                            | znie wielkie lite                                         | ry i cyfry.                                                                         |                                                                                                    |                                                                                    |
| Data ważności dokumentu *                                                                                    | 27.09.2024                                                                                                |                                                           |                                                                                     |                                                                                                    |                                                                                    |
|                                                                                                    |                                                                                                    |                                                           |                                                                                     |                                                                                                    |                                                                                    |

Rysunek 7. Dokument tożsamości.

## **REKRUTACJA NA STUDIA PODYPLOMOWE**

W celu zapisania się na dane studia podyplomowe należy:

- 1. Przejść do zakładki **Oferta**.
- 2. Wybrać studia podyplomowe.

|                                                                                                    |                                                 | Aktualności                   | Oferta | Jednostki              | Rekrutacj   |
|----------------------------------------------------------------------------------------------------|-------------------------------------------------|-------------------------------|--------|------------------------|-------------|
| Rekrutacja na studia podyplomowe                                                                                     |                                                 |                               | c      | 🔋 zmień rekrutację 🗙 a | nuluj wybór |
| )ferta prezentowana na tej stronie ograniczona jest do wybranej rekr                                                 | ıtacji. Jeśli chcesz zobaczyć resztę oferty, wy | bierz inną rekrutację.        |        |                        | _           |
| ♦ → Oferta                                                                                                    |                                                 |                               |        |                        |             |
| Oferta                                                                                                    |                                                 |                               |        |                        |             |
|                                                                                                    |                                                 |                               |        |                        |             |
| Filtry                                                                                                    | $\bigcirc$ T                                    | /lko z trwającą turą <b>C</b> | ۷      | T Fil                  | truj G 🖉    |
|                                                                                                    |                                                 |                               |        |                        |             |
| S                                                                                                    |                                                 |                               |        |                        |             |
|                                                                                                    |                                                 |                               |        |                        |             |
| <ul> <li>Studia Podyplomowe Katechezy Przedszkolnej</li> </ul>                                                       |                                                 |                               |        |                        |             |
| <ul> <li>Studia Podyplomowe Katechezy Przedszkolnej</li> <li>Studia Podyplomowe Teologiczno-Katechetyczne</li> </ul> |                                                 |                               |        |                        |             |

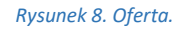

- 3. Po zapoznania się z ofertą danych studiów podyplomowych, należy kliknąć w przycisk *Zapisz się.*
- 4. W kolejnym kroku wskazać dokument uprawniający do podjęcia studiów (dyplom).

| e rekrutacyjne                                                                                      |
|----------------------------------------------------------------------------------------------------|
| iadany przez siebie dokument uprawniający Cię do podjęcia studiów. Zostanie on powiązany z tym zgło |
| [ZP-KP] Studia Podyplomowe Katechezy Przedszkolnej                                                  |
| Rekrutacja na studia podyplomowe                                                                    |
| Tura 1 (14.07.2021 09:00 - 10.09.2021 23:59)                                                        |
| Dyplom magistra nr 54456 wyd. 05.07.2020 przez UAM 🛛 🗸                                              |
|                                                                                                    |
| e wroc                                                                                              |
|                                                                                                    |

Rysunek 9. Wybór dyplomu.

5. Przejść do zakładki *moje konto – Zgłoszenia rekrutacyjne – Dokumenty i dalsze kroki.* 

|                                                                      |                                                                                                    |                                                                                                    |                                                                | ■ 1135                                                              | 🛓 moje konto                                   | 🌣 panel administra | acyjny 🕞 wylogu | j się 🏼 🆄 Polski |
|----------------------------------------------------------------------|----------------------------------------------------------------------------------------------------|----------------------------------------------------------------------------------------------------|----------------------------------------------------------------|---------------------------------------------------------------------|------------------------------------------------|--------------------|-----------------|------------------|
| UNIWERSY<br>IM. ADAM.<br>W POZNAN                                    | R E<br>A Mickiewicza<br>Niu                                                                                                    | KRUTACJA<br>UDIA PODYPLOMC                                                                                                    | ) we 2023                                                      | /2024                                                               |                                                | jî.                |                 | 12               |
|                                                                      | I                                                                                                    |                                                                                                    |                                                                |                                                                     | Aktualności                                    | Oferta             | Jednostki       | Rekruta          |
| → Moje konto → Zg                                                    | łoszenia rekrutacyjne                                                                                                    |                                                                                                    |                                                                |                                                                     |                                                |                    |                 |                  |
| Moje <mark>kon</mark> to                                             | D                                                                                                    |                                                                                                    |                                                                |                                                                     |                                                |                    |                 |                  |
| Pamiętaj, aby<br>• <u>wypełni</u>                                    | we wskazanych terminach<br>ić formularze z dodatkowy                                                                                                    | :<br><u>mi informacjami</u> .                                                                                                    |                                                                |                                                                     |                                                |                    |                 |                  |
| Ustawienia konta                                                     | Formularze osobowe                                                                                                    | Zgłoszenia rekrutacyjne                                                                                                    | Płatności                                                      | Wiadomości                                                          | Powiadomienia                                  | Klauzule i zgody   |                 | Pomoc            |
| Zgłoszenia rek                                                       | rutacyjne<br>] Rekrutacja na                                                                                                    | studia podyplom                                                                                                    | iowe                                                           |                                                                     |                                                |                    | (01             | twarta)          |
| -                                                                    |                                                                                                    | 1 21                                                                                                    |                                                                |                                                                     |                                                |                    | CVI             | 1 2021 2022      |
| · · · · · · · · · · · · · · · · · · ·                                |                                                                                                    |                                                                                                    |                                                                |                                                                     |                                                |                    | ,               | 12021-2022       |
| Opis                                                                 |                                                                                                    |                                                                                                    |                                                                |                                                                     |                                                |                    |                 | ×                |
| Opis                                                                 |                                                                                                    |                                                                                                    |                                                                |                                                                     |                                                |                    |                 | ×                |
| Opis                                                                 | rplomowe Studia "Biolo                                                                                                    | gia Sądowa"                                                                                                    |                                                                |                                                                     |                                                |                    |                 | ×                |
| Opis<br>(۲۳-85_۲۱ <b>Росу</b><br>۲۵<br>۱۵.                           | rplomowe Studia "Biolo<br>Ira 2 ( ¥ wycofaj )<br>06.2022 - 10.10.2023<br>Historia zgioszenia                                                                                | <b>rgia Sądowa"</b><br>Opiata rekrutacyjna<br>O niewymagana                                                                                                    |                                                                | Wynik<br>                                                           | Status kwalifikacji                            |                    | Decyzja         | *                |
| Opis       [ZP-85_1] Pody       Tu       100.       2       Dokument | rplomowe Studia "Biolo<br>ura 2 ( ¥ wycofaj )<br>.06.2022 - 10.10.2023<br>Historia zgioszenia<br>uprawniający do podjęcia<br>studiów                                        | i <b>gia Sądowa"</b><br>Opłata rekrutacyjna<br>O niewymagana<br>Dyplom magistra nr <b>ut</b> wy                                                                   | d. <b></b> p                                                   | Wynik<br><br>rzez Uniwersyte                                        | Status kwalifikacji<br><br>t im. Adama Mickiew | ilcza w Poznaniu   | Decyzja         | ×                |
| Cpis                                                                 | <pre>/plomowe Studia "Biolo<br/>ira 2 ( ¥ wycofaj )<br/>.06.2022 - 10.10.2023<br/>Historia zgłoszenia<br/>uprawniający do podjęcia<br/>studiów<br/>latkowe informacje</pre> | Igia Sądowa"<br>Opiata rekrutacyjna<br>O niewymagana<br>Dyplom magistra nr wy<br>Prosimy o przekazanie infor<br>© Dokumenty uprawniaja<br>© Oświadczenie o odpłat | d. p<br>macji dodatkov<br>jeci do podjęcia<br>ności (wymagany) | Wynik<br><br>rzez Uniwersyte<br>vych w celu zako<br>studiów podypła | Status kwalifikacji<br>                        | rutacji.           | Decyzja         | ×                |

Rysunek 10. Zgłoszenia rekrutacyjne.

6. Należy pobrać oraz wydrukować Podanie o przyjęcia na studia podyplomowe oraz Oświadczenie o zapoznaniu się i akceptacji warunków odpłatności za studia podyplomowe i inne formy kształcenia prowadzone na Uniwersytecie im. Adama Mickiewicza w Poznaniu za pomocą przycisku z ikoną Pobierz. Wydruki należy podpisać i zeskanować.

| Dokumenty i dalsze kroki                                                                                                   |                                                                                                    |
|----------------------------------------------------------------------------------------------------|----------------------------------------------------------------------------------------------------|
| <ul> <li>Pamiętaj, aby we wskazanych terminach:</li> <li><u>wypełnić formularze z dodatkowymi informacjami</u>.</li> </ul> |                                                                                                    |
| Informacje związane z tym programem                                                                                        |                                                                                                    |
|                                                                                                    | Informacje ogólne                                                                                                |
| Kandydacie, pamiętaj o załączeniu wydrukowanego i p<br>zakładce Zgłoszenia rekrutacyjne->Dokumenty i dalsze                | odpisanego podania oraz oświadczenia o odpłatności wygenerowanego przez system IRK w<br>kroki.                   |
| Wymagane dokumenty                                                                                                    |                                                                                                    |
|                                                                                                    | Dokumenty do pobrania                                                                                            |
| Oświadczenie o zapoznaniu się i akceptacji warunków odpłatności za s                                                       | studia podyplomowe i inne formy kształcenia prowadzone na Uniwersytecie im. Adama Mickiewicza w Poznaniu Pobierz |
| Podanie o przyjęcie na studia                                                                                              | Pobierz                                                                                                    |
| Podanie o przyjęcie na studia                                                                                              | Pobierz                                                                                                    |

Rysunek 11. Wydruk podania oraz oświadczenia z systemu IRK.

- 7. Ponownie należy wrócić do zakładki *moje konto Zgłoszenia rekrutacyjne Dodatkowe informacje.*
- 8. Klikając w widoczny link należy przejść do nowej strony, w której należy załączyć skany wymaganych w danej rekrutacji dokumentów.

|                                                                                                    |                                                                                                    |                                                                                                    | 2                                                                     | - <b>11</b> 29                                            | 💄 moje konto                                                                              | 🌣 panel administ                                     | tracyjny 🕒                 | wyloguj się             | 🐚 Polski 🔹     |
|----------------------------------------------------------------------------------------------------|----------------------------------------------------------------------------------------------------|----------------------------------------------------------------------------------------------------|-----------------------------------------------------------------------|-----------------------------------------------------------|-------------------------------------------------------------------------------------------|------------------------------------------------------|----------------------------|-------------------------|----------------|
| Uniwersyth<br>IM. Adama N<br>W Poznaniu                                                                                   | T<br>MICKIEWICZA<br>J                                                                                                    | KRUTACJA<br>UDIA PODYPLOMO                                                                                                    | WE 2023/202                                                           | 4                                                         | 你这                                                                                        | - AI                                                 |                            | 6                       | 12             |
|                                                                                                    | I                                                                                                    |                                                                                                    |                                                                       |                                                           | Aktualności                                                                               | Oferta                                               | Jedno                      | stki                    | Rekrutacji     |
| → Moje konto → Zgłos                                                                                                    | zenia rekrutacyjne                                                                                                    |                                                                                                    |                                                                       |                                                           |                                                                                           |                                                      |                            |                         |                |
| Moje konto                                                                                                    |                                                                                                    |                                                                                                    |                                                                       |                                                           |                                                                                           |                                                      |                            |                         |                |
| j                                                                                                    |                                                                                                    |                                                                                                    |                                                                       |                                                           |                                                                                           |                                                      |                            |                         |                |
| 🥡 Pamiętaj, aby we                                                                                                    | wskazanych terminach                                                                                                    | е.<br>                                                                                                    |                                                                       |                                                           |                                                                                           |                                                      |                            |                         |                |
| • <u>wypełnic r</u>                                                                                                    | ormularze z dodatkowy                                                                                                    | <u>'mi informacjami</u> .                                                                                                    |                                                                       |                                                           |                                                                                           |                                                      |                            |                         |                |
|                                                                                                    | Formularze osobowe                                                                                                    | Zołoszenia rekrutacyjne                                                                                                    | Platności Wiadom                                                      | ości                                                      | Powiadomienia                                                                             | Klauzule i zgody                                     |                            |                         | Pomoc          |
|                                                                                                    | Itaquino                                                                                                    | -3,,,                                                                                                    | Thathosel Wadon                                                       |                                                           | Fowladoniicilia                                                                           | Riadzule i zgody                                     |                            |                         | I onloc        |
| Zgłoszenia rekru                                                                                                    | <sup>utacyjne</sup><br>Rekrutacja na                                                                                                    | studia podyplom                                                                                                    | owe                                                                   | 10301                                                     | Powiadomienia                                                                             | -Nauzue rzyody                                       |                            | (otwa                   | rta)           |
| Zgłoszenia rekru                                                                                                    | <sup>utacyjne</sup><br>Rekrutacja na                                                                                                    | studia podyplom                                                                                                    | owe                                                                   |                                                           | Powiadonnenia                                                                             | Mauzue rzybuy                                        |                            | (otwai<br>Cyki 202      | rta)<br>1-2022 |
| Zgłoszenia rekru                                                                                                    | <sup>itacyjne</sup><br>Rekrutacja na                                                                                                    | studia podyplom                                                                                                    | owe                                                                   |                                                           | rowidourierind                                                                            | Nauzure rzyody                                       |                            | (otwai<br>Cyki 202      | rta)<br>1-2022 |
| Zgłoszenia rekru<br>[PODYPL21]<br>Opis                                                                                    | <sup>utacyjne</sup><br>Rekrutacja na                                                                                                    | studia podyplom                                                                                                    | owe                                                                   |                                                           |                                                                                           | Neuzure rzyody                                       |                            | (otwai<br>Cyki 202<br>V | rta)<br>1-2022 |
| Zgłoszenia rekru<br>[PODYPL21]<br>Opis<br>IZP-85_1] Podypio<br>Tura                                                       | utacyjne<br>Rekrutacja na<br>mowe Studia "Biolog<br>2 @ edytuj                                                                                             | i studia podyplom                                                                                                    | owe                                                                   |                                                           |                                                                                           |                                                      | Decyzja                    | (otwar<br>Cyki 202      | rta)<br>1-2022 |
| Zgłoszenia rekru<br>[PODYPL21]<br>Opis<br>IZP-85_1] Podyplo<br>Tura<br>10.65.2(<br>3 Hist                                 | utacyjne<br>Rekrutacja na<br>mowe Studia "Biolog<br>2 G <sup>o</sup> edytuj<br>122 - 10.10.2023<br>pria zgloszenia                                         | i studia podyplom<br>ia Sądowa"<br>Opieta rekrutacyjna<br>O niewymagana                                                                                                    | owe<br>wynik                                                          |                                                           | Status kwalifikacji                                                                       | , rieuzure rzyody                                    | Decyzja<br>                | (otwai<br>Cyki 202      | rta)<br>1-2022 |
| Zgłoszenia rekru<br>[PODYPL21]<br>Opis<br>IZP-85_1] Podyplo<br>Tura<br>1006.20<br>Okument upr.<br>S                       | utacyjne<br>Rekrutacja na<br>mowe Studia "Biolog<br>2 (2° edytuj<br>122 - 10.10.2023<br>oria zgłoszenia<br>wwniający do podjęcia<br>itudiów                | studia podyplom<br>ia Sądowa"<br>Opieta rekrutacyjna<br>O niewymagana<br>Dyplom magistra nr                                                                                                    | OWE<br>Wynik                                                          | ersytet ir                                                | Status kwalifikacji<br>                                                                   | za w Poznaniu                                        | Decyzja<br>S≲zczegóły      | (otwar<br>Cyki 202      | rta)<br>1.2022 |
| Zgłoszenia rekru<br>[PODYPL21]<br>Opis<br>IZP.85_1] Podyplo<br>Tura<br>1006:2<br>9 Hist<br>Dokument upr.<br>s             | utacyjne<br>Rekrutacja na<br>mowe Studia "Biolog<br>2 Ce edytuj<br>222 - 10.10.2023<br>oria zgłoszenia<br>awniający do podjęcia<br>itudiów                 | studia podyplom<br>ia Sądowa"<br>Opieta rekrutacyjna<br>O niewymagana<br>Dyplom magistra nr wyd.<br>Prosimy o przekazanie inform                                                                                     | OWE<br>Wynik<br><br>acji dodatkowych w celu                           | ersytet ir                                                | Status kwalifikacji<br><br>m. Adama Mickiewic<br>czenia procesu rekru                     | za w Poznaniu<br>utacji.                             | Decyzja<br><br>& Szczegóły | (otwar<br>Cyki 202      | rta)<br>1.2022 |
| Zgłoszenia rekru<br>[PODYPL21] ]<br>Opis<br>IZP 85_1] Podyplo<br>Tura<br>1006:2<br>9 Hist<br>Dokument upr.<br>S           | utacyjne<br>Rekrutacja na<br>mowe Studia "Biolog<br>2 (2 edytuj<br>22 - 10.10.2023<br>oria zgłoszenia<br>awniający do podjęcia<br>itudiów<br>we informacie | studia podyplom<br>ia Sądowa"<br>Opieta rekrutacyjna<br>O niewymagana<br>Dyplom magistra nr wyd.<br>Prosimy o przekazanie inform<br>© Dokumenty uprawniające                                                         | OWE<br>Wynik<br><br>acji dodatkowych w celu<br>do podjęcia studiów pr | ersytet ir<br>u zakońc<br>odyplom                         | Status kwalifikacji<br><br>m. Adama Mickiewic<br>zenia procesu rekru<br>10WyCh (wymagary) | za w Poznaniu<br>utacji.                             | Decyzja<br><br>Szczegóły   | (otwar<br>Cyki 202      | rta)<br>1-2022 |
| Zgłoszenia rekru<br>[PODYPL21]<br>Opis<br>IZP-85_T] Podyplo<br>Tura<br>10.06.22<br>③Hisu<br>Dokument upra<br>S<br>Dodatke | utacyjne<br>Rekrutacja na<br>mowe Studia "Biolog<br>2 @ edytuj<br>222 - 10.10.2023<br>oria zgłoszenia<br>awniający do podjęcia<br>tudiów<br>we informacje  | studia podyplom<br>sta Sądowa"<br>Opłata rekrutacyjna<br>O niewymagana<br>Dyplom magistra nr wyd.<br>Prosimy o przekazanie inform<br>O bokumenty uprawniające<br>O oświadczenie o zapoznar<br>prowadzone na Uniwersy | OWE                                                                   | ersytet in<br>u zakońce<br>odyplom<br>nków od<br>uwicza w | Status kwalifikacji<br>                                                                   | za w Poznaniu<br>Itacji.<br>podyplomowe i inne<br>// | Decyzja                    | (otwar<br>Cyki 202<br>V | rta)<br>1-2022 |

Rysunek 12. Dodatkowe informacje.

- 9. Wszystkie rekrutacje na studia wymagają załączenia:
  - a) skanu podpisanego Podania,
  - b) skanu podpisanego Oświadczenia o zapoznaniu się i akceptacji warunków odpłatności za studia podyplomowe i inne formy kształcenia prowadzone na Uniwersytecie im. Adama Mickiewicza w Poznaniu,
  - c) skanu dyplomu ukończenia studiów wyższych.

Niektóre wydziały proszą o złożenie dodatkowych dokumentów, np. skanu suplementu lub innego dokumentu potwierdzającego posiadanie odpowiedniego przygotowania kandydata na studia. Jeśli będzie to konieczne, pojawi się jako osobny zestaw do wypełnienia w sekcji **Dodatkowe informacje**. Kandydaci rekrutujący się poprzez dyplom z uczelni zagranicznej, zobowiązani są przesłać skan tłumaczenia dyplomu na język polski.

| Dokumenty upra<br>Rekrutacja na studia pody                                                                              | wniające do podjęcia studiów podyplomowych                                                                                           |
|----------------------------------------------------------------------------------------------------|----------------------------------------------------------------------------------------------------|
| Kandydacie, załącz:                                                                                                    |                                                                                                    |
| <ul> <li>podanie wygenerowane na</li> <li>skan dyplomu ukończenia s</li> <li>Termin na udzielenie odpowiedzi:</li> </ul> | ścieżce <b>moje konto-&gt;zgłoszenia rekrutacyjne-&gt;dokumenty i dalsze kroki</b><br>tudiów wyższych.<br>10 października 2023 10:00 |
| * – Pola oznaczone symbolem gwia.                                                                                        | zdki są wymagane. 🖺 Zapisz                                                                                                    |
| Podanie *                                                                                                    | Wybierz plik         Nie wybrano pliku           Podanie podpisane przez kandydata wygenerowane przez system IRK                     |
| Skan dyplomu ukończenia<br>studiów wyższych *                                                                            | Wybierz plik         Nie wybrano pliku                                                                                               |
|                                                                                                    | රී Zapisz i wróć 🛛 🖺 Zapisz                                                                                                    |

Rysunek 13. Załączanie skanów dyplomu i podania.

| Oświadczenie o z<br>inne formy kszta<br>Rekrutacja na studia pody<br>Podyplomowe Studia "Bio                                                                   | zapoznaniu się i akceptacji warunków odpłatności za studia podyplomowe i<br>łcenia prowadzone na Uniwersytecie im. Adama Mickiewicza w Poznaniu<br><sup>olomowe</sup><br><sub>ogia Sądowa"</sub> |
|----------------------------------------------------------------------------------------------------|----------------------------------------------------------------------------------------------------|
| Pamiętaj, aby we wskazar<br><u>vypełnić formularz</u>                                                                                                    | ych terminach:<br>e z dodatkowymi informacjami.                                                                                                    |
| Kandydacie, załącz oświadczenie o                                                                                                    | odpłatności wygenerowane i na ścieżce <b>moje konto-&gt;zgłoszenia rekrutacyjne-&gt;dokumenty i dalsze kroki</b>                                                                                 |
| Termin na udzielenie odpowiedzi: <b>1</b>                                                                                                    | ) października 2023 10:00                                                                                                    |
| * – Pola oznaczone symbolem gwiaz                                                                                                    | lki są wymagane. 🖹 Zapisz                                                                                                    |
| Oświadczenie o zapoznaniu się                                                                                                    | Wybierz plik Nie wybrano pliku                                                                                                    |
| i akceptacji warunków<br>odpłatności za studia<br>podyplomowe i inne formy<br>kształcenia prowadzone na<br>Uniwersytecie im. Adama<br>Mickiewicza w Poznaniu * | Oświadczenie podpisane przez kandydata wygenerowane przez system IRK                                                                                                    |
|                                                                                                    | 🕽 Zapisz i wróć 🔹 🖺 Zapisz                                                                                                    |

Rysunek 14: Załączanie skanu oświadczenia o odpłatności.

10. Wyniki rekrutacji będą widoczne w zakładce *moje konto – Zgłoszenia rekrutacyjne – Status kwalifikacji/Decyzja.* 

| Tura 2 ( ¥ wycofaj )<br>10.06.2022 - 10.10.2023<br>♡ Historia zgłoszenia | Opłata rekrutacyjna<br>O niewymagana                                                                                                    | Wynik<br>              | Status kwalifikacji<br> | Decyzja<br><br>% Szczegóły |  |
|--------------------------------------------------------------------------|----------------------------------------------------------------------------------------------------|------------------------|-------------------------|----------------------------|--|
| Dokument uprawniający do podjęcia<br>studiów                             | Dyplom magistra nr wyd. przez Uniwersytet im. Adama Mickiewicza w Poznaniu                                                                                                    |                        |                         |                            |  |
| Dodatkowe informacje                                                     | <ul> <li>Prosimy o przekazanie informacji dodatkowych w celu zakończenia procesu rekrutacji.</li> <li>Obkumenty uprawniające do podjęcia studiów podyplomowych (wymagany)</li> <li>Oświadczenie o zapoznaniu się i akceptacji warunków odpłatności za studia podyplomowe i inne formy kształcenia prowadzone na Uniwersytecie Im. Adama Mickiewicza w Poznaniu. (wymagany)</li> </ul> |                        |                         |                            |  |
|                                                                          | E Dol                                                                                                    | kumenty i dalsze kroki |                         |                            |  |

Rysunek 15. Wynik rekrutacji.